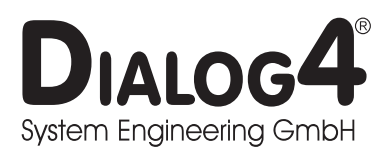

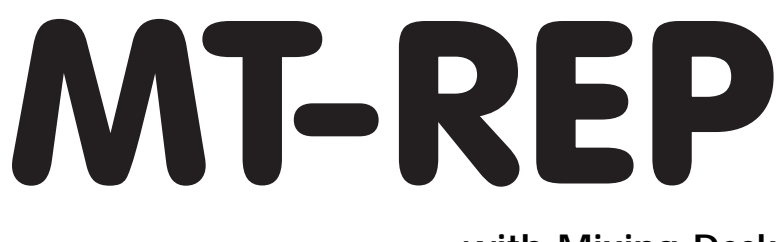

with Mixing Desk User Manual V96/3.19

Businesspark Monrepos Monreposstraße 55 D-71634 Ludwigsburg Telefon: 07141/22660 Telefax: 07141/22667 2MBit: 07141/22380 Volksbank Heidenheim (BLZ 632 901 10) Kto.-Nr.: 164 100 008 Swift Bank Code: DGZB DESG Handelsregister Ludwigsburg HRB 3695 Geschäftsführer: B. Burkhardtsmaier USt.-Id-Nr.: DE 146 187 117

| Appliance Documentation:             | Assembly and Connections<br>Terminals<br>Terminals/EMC Measures                                                                                                    | 3<br>4<br>7                                                                                            |
|--------------------------------------|----------------------------------------------------------------------------------------------------|----------------------------------------------------------------------------------------------------|
| Operation:                           | General<br>Getting Started<br>Main Menu<br>Change ISDN Protocol<br>Contrast Adjustment<br>Connection Set-up<br>Connection Set-up - Synch Display<br>Closing Connection<br>Data Input<br>Data Input - Audio Data<br>Data Input - G.722 Service Indicator<br>Data Input - Dialing<br>Data Input - Dialing<br>Data Input - Connection Information<br>Connection Set-up<br>Connection Set-up - Connection Established<br>Closing Connection<br>Auxiliary Functions<br>Mixing Desk<br>Numeric Keypad | 8<br>9<br>10<br>10<br>10<br>11<br>12<br>13<br>14<br>15<br>16<br>17<br>19<br>21<br>22<br>23<br>24<br>25 |
| Display Codes and<br>Error Messages: | Status and ISDN Messages<br>Status and ISDN Messages - EURO<br>System Reset Functions/Software Version                                                                                                    | 26<br>27<br>28                                                                                         |
| Technical Informations:              | Setting of the Headroom<br>Adjustment of the Codec Input Level                                                                                                    | 29<br>30                                                                                               |

- All technical alteration are subject to change without further notice -

| Introduction:                       | The Audio-ISDN appliance <b>"MT-REP</b> " is designed for mobile live use. The unit is built into a PUR-FOAM case with impact-resistant frame, to avoid mechanical damage. All connectors and controls are recess-mounted.                                                                           |
|-------------------------------------|----------------------------------------------------------------------------------------------------|
| ISO/MPEG 11172-3:<br>G.722 / H.221: | The <b>MT-REP</b> is compatible with ISO/MPEG 11172-3 and supports bi-<br>directional Layer III.                                                                                                    |
|                                     | The result is 1 x 15 kHz audio bandwidth using 1 or 2 B-Channels. This complies with the highest possible audio quality in conjunction with data reduction and corresponds with the ITU recommendation for comment lines.                                                                            |
|                                     | Moreover the <b>MT-REP</b> is compatible with the Philips 7 kHz telephone, supporting the standard G.722 and framing according to H.221.                                                                                                    |
|                                     | The <b>MT-REP</b> can establish a connection to a PKI telephone and vice versa. As soon as the device recognises that no MPEG data are being transmitted at an incoming call, the G.722 standard is loaded automatically into the DSPs, thus also establishing compatibility with the PKI telephone. |
| ISDN D-Channel protocols:           | Approx. 20 different D-Channel protocols are available for the <b>MT-REP</b> , allowing world-wide application.                                                                                                    |
|                                     | The protocols 1TR6 and ETSI are already integrated before the device leaves the manufacturer. These can be selected via the supervisor menu.                                                                                                    |
| Master/Slave Structure:             | The fact that a connection via ISDN can be established fully automatically from just about anywhere in the world, irrespective of place, configuration or baud rate, is absolutely unique. The dialed appliance is always configured by the caller and transmission is ensured.                      |

### AUDIO IN/OUTPUT

| AUDIO INPUT MIC 1 and MIC 2: | Microphone input balanced; phantom power switchable (48Volt). |                                 |                  |
|------------------------------|---------------------------------------------------------------|---------------------------------|------------------|
|                              | Sensitivity:                                                  | -32dBu6                         | 5dBu, adjustable |
|                              | Factory pre-set:                                              | approx54c                       | IBu              |
|                              | Connector:                                                    | XLR socket                      | female           |
|                              | Pin assignment:                                               | 1 GND<br>2 IN (+)<br>3 IN (-)   |                  |
| AUX INPUT:                   | Line Input balanced.                                          |                                 |                  |
|                              | Sensitivity:                                                  | -12dBu +2                       | 0dBu adjustable  |
|                              | Factory pre-set:                                              | +6dBu<br>Headroom 9             | dB               |
|                              | Input impedance:                                              | approx. 10 k                    | cohms            |
|                              | Connector:                                                    | XLR socket f                    | emale            |
|                              | Pin assignment:                                               | 1 GND<br>2 IN (a)<br>3 IN (b)   |                  |
| AUX OUTPUT:                  | Line output balanced.                                         |                                 |                  |
|                              | Level max .:                                                  | +21dBu (-10                     | )+21dBu)         |
|                              | Factory pre-set:                                              | +6dBu<br>Headroom 9             | dB               |
|                              | Connector:                                                    | XLR socket r                    | nale             |
|                              | Pin assignment:                                               | 1 GND<br>2 OUT (+)<br>3 OUT (-) |                  |
| Headphone OUTPUT 1 and 2:    | Headphones socket                                             |                                 |                  |
|                              | Level max. (Pot fully oper                                    | ned):                           | +20dBu           |
|                              | Connector:                                                    | Mono jack s                     | ocket            |
|                              | Pin assignment:                                               | Tip:<br>Ring:                   | signal<br>GND    |

| HEADSET:         |                                                                                                    |                                                                                        | Connection norm<br>EUROVISION                                                  | Connection norm<br>SRG                                                               |
|------------------|----------------------------------------------------------------------------------------------------|----------------------------------------------------------------------------------------|--------------------------------------------------------------------------------|--------------------------------------------------------------------------------------|
|                  | Pin assignment:                                                                                                    | Pin 1:<br>Pin 2:<br>Pin 3:<br>Pin 4:<br>Pin 5:<br>Pin 5:<br>Pin 6:<br>Pin 7:<br>Pin 8: | HP1 - L<br>HP1 - OV<br>GND<br>MIC 1 +<br>MIC 1 -<br>GND<br>HP1 - OV<br>HP1 - R | MIC 2 +<br>MIC 2 -<br>GND<br>HP2 - L<br>HP2 - R<br>HP2 - OV<br>TB - HP1<br>MIC 2 OFF |
|                  | Connector:                                                                                                    |                                                                                        | Neutricon female,                                                              | Type TI 8                                                                            |
| DATA Interfaces: |                                                                                                    |                                                                                        |                                                                                |                                                                                      |
| X.21:            | Serial, synchronou<br>external data com<br>satellite modem.                                                                                                    | is connection<br>munication e                                                          | for transmission of quipment as well as                                        | the encoded audio data to for connection to a                                        |
|                  | Baud rate:<br>Connector:<br>Pin assignment:                                                                                                    | 32kBit/s to<br>15-pin Sub-<br>Signal direc                                             | 320kBit/s<br>D connector<br>tion ref. to the <b>MT-R</b>                       | EP                                                                                   |
|                  | NC           2         Tx (a)           3         CTR (a)           4         Rx (a)           5         IND (a)           6         CLK (a)           7         NC           8         GND           9         Tx (b)           10         CTR (b)           11         Rx (b)           12         IND (b)           13         CLK (b)           14,15         NC | Output<br>Output<br>Input<br>Input<br>Input<br>Output<br>Input<br>Input<br>Input       |                                                                                |                                                                                      |
| ISDN:            | Standardized conr                                                                                                    | nector to the                                                                          | ISDN network.                                                                  |                                                                                      |
|                  | Baud rate:                                                                                                    | 2 x B + D-C                                                                            | hannel                                                                         |                                                                                      |
|                  | Connector:                                                                                                    | RJ45                                                                                   |                                                                                |                                                                                      |
|                  | Pin assignment:                                                                                                    | Pin 3<br>Pin 4<br>Pin 5<br>Pin 6                                                       | TXa<br>TXc<br>RXc<br>RXa                                                       |                                                                                      |

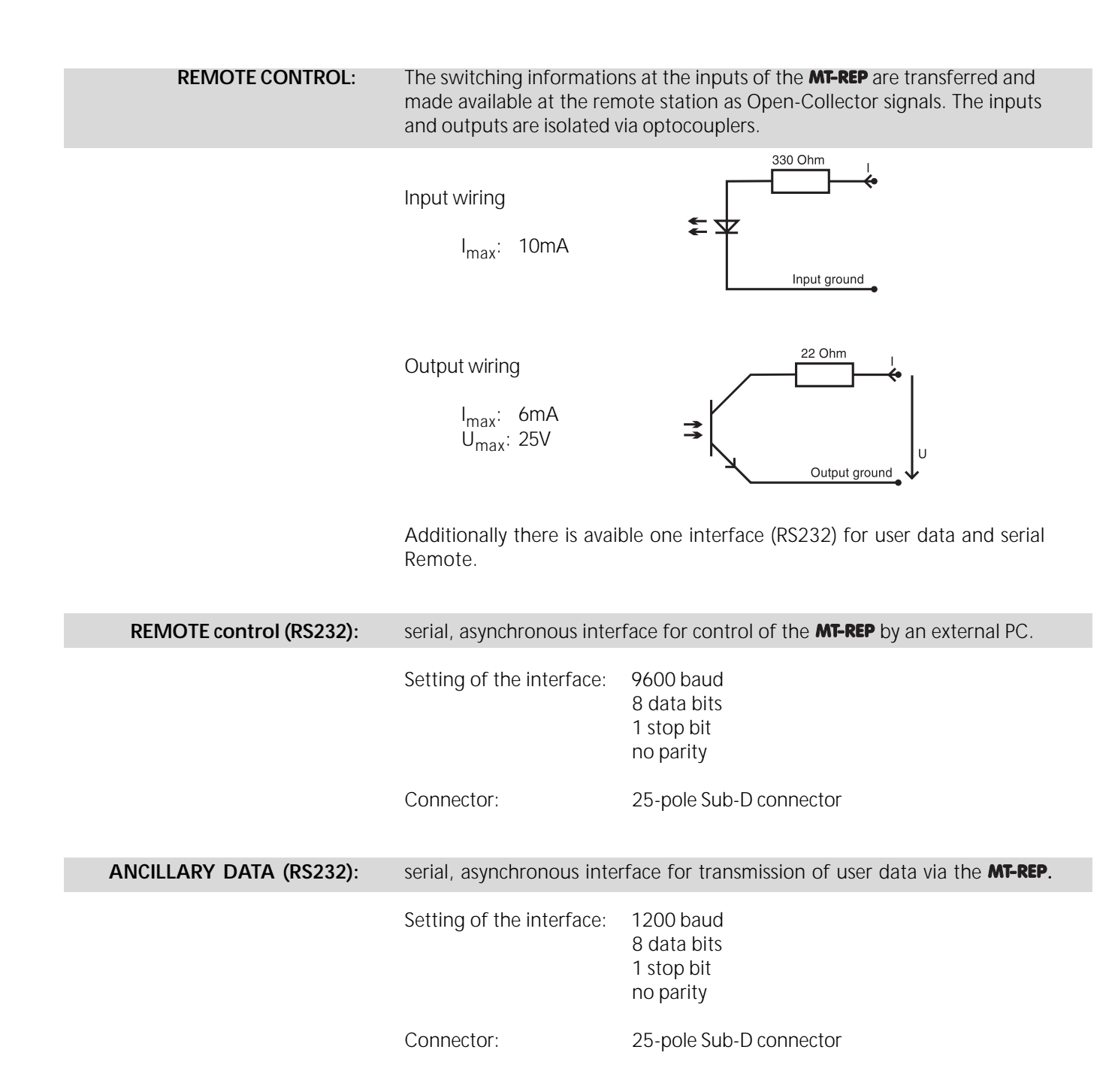

| REMOTE CONTROL: | Connector:                                                                                                    |              | 25-pin Sub-D connector                                |  |  |
|-----------------|----------------------------------------------------------------------------------------------------|--------------|-------------------------------------------------------|--|--|
|                 | Pin as                                                                                                    | signment:    |                                                       |  |  |
|                 | Pin                                                                                                    | Signal       | Empfohlene Funktion:                                  |  |  |
|                 | 1                                                                                                    | UTX          | Userdata Transmit                                     |  |  |
|                 | 2                                                                                                    | STX          | Seriell Remote Transmit                               |  |  |
|                 | 3                                                                                                    | GND          |                                                       |  |  |
|                 | 4                                                                                                    | IN8          | Red-Light IN                                          |  |  |
|                 | 5                                                                                                    | GND          | Deced                                                 |  |  |
|                 | 6<br>7                                                                                                    | IN 7         | Keset                                                 |  |  |
|                 | /                                                                                                    |              |                                                       |  |  |
|                 | 0                                                                                                    |              |                                                       |  |  |
|                 | 9<br>10                                                                                                    | IN4<br>INI3  | Stop                                                  |  |  |
|                 | 10                                                                                                    | IN2          | Record                                                |  |  |
|                 | 12                                                                                                    | IN1          | Play                                                  |  |  |
|                 | 13                                                                                                    | IN GND       | Gemeinsame Masse für alle Eingänge                    |  |  |
|                 | 14                                                                                                    | SRX          | Seriell Remote Transmit                               |  |  |
|                 | 15                                                                                                    | URX          | Userdata Recieve                                      |  |  |
|                 | 16                                                                                                    | VCC          | +5V                                                   |  |  |
|                 | 17                                                                                                    | OUT8         | Red-Light OUT                                         |  |  |
|                 | 18                                                                                                    | OUT7         | Reset                                                 |  |  |
|                 | 19 OUT6                                                                                                    | OUT6         | (Index)                                               |  |  |
|                 | 20                                                                                                    | 0015         |                                                       |  |  |
|                 | 21                                                                                                    |              | Rew                                                   |  |  |
|                 | 22                                                                                                    |              | Slop                                                  |  |  |
|                 | 23<br>24                                                                                                    |              | Record                                                |  |  |
|                 | 24<br>25                                                                                                    |              | ridy                                                  |  |  |
|                 | 20                                                                                                    | OUT GIVD     |                                                       |  |  |
|                 | The d                                                                                                    | ifferent GND | connections (5, 13, 25) are isolated from each other! |  |  |
| Please note:    | The recommended functions of the inputs and outputs correspond with the assignment of different <b>MusicTAXI</b> users. This pin assignment should be use for problem-free remote control of the respective connected appliances during transmissions between different <b>MusicTAXIs</b> or <b>MT-REP</b> 's. |              |                                                       |  |  |
| EMC measures:   | <b>ures:</b> Under consideration of the electromagnetic compatibility (EMC) the following factors should be observed as regards connections:                                                                                                    |              |                                                       |  |  |
|                 | Use shielded cables for all connections,<br>e.g. the well-known cable EMT 2111 is approved for audio cables.<br>The screens are to be soldered to the named GND potentials or at the control/<br>interface cables to the "collar" of the connector case.                                                       |              |                                                       |  |  |
|                 | Use the respective NEUTRIK male/female connector for the 3-pin XLR plug/<br>sockets as well.<br>Also connect pin 4 (casing) with pin 1 in the plugs/sockets.                                                                                                    |              |                                                       |  |  |

| Introduction:  | The audio connection is set up in several steps:                                                                                                    |
|----------------|----------------------------------------------------------------------------------------------------|
|                | <ul> <li>Set-up of the ISDN lines (B-Channels)</li> <li>Measuring and compensation of the signal propagation times</li> <li>Synchronizing of the X.21 interfaces</li> <li>Data transfer between <b>MT-REP</b> or <b>MusicTAXI</b> for setting the desired mode of operation (Audio mode, sampling rate, etc.)</li> <li>Start of the audio transmission</li> </ul>                                                                         |
|                | In order to make using of the MT-REP B200 as simple as possible, all the information necessary for transmission is entered and stored before the connection set-up. The data do not get lost if the appliance is switched off, which means that data for every remote station only need be entered once. The connection set-up is restricted to dialing a remote station from the stored list. Everything else takes place automatically. |
| Key functions: | The operation of the <b>MT-REP</b> takes place by means of menu control via the display and the keys UP, DOWN and ENTER.                                                                                                    |
|                | If these keys are pressed down permanently, the selected function is repeated<br>until the key is released again. This is particularly advantageous when entering<br>of abbreviated names.                                                                                                    |
|                | The desired function is selected from the displayed list with the <i>UP</i> and the <i>DOWN</i> keys. The selected function is indicated on the display in an inverted manner (i.e. light character font on dark background).                                                                                                    |
|                | Each time the <i>UP</i> key is pressed, the mark jumps up one line. Once the upper line is reached, the mark moves down to the bottom line the next time the key is pressed. In the same way, the mark moves downwards one line each time the <i>DOWN</i> key is pressed.                                                                                                    |
|                | The selected function is executed by pressing the ENTER key.                                                                                                    |

The last display line serves to return to the previous menu and, depending on the function, for storing any input made.

**Power-on procedure:** The power switch is located at the right side. The **MT-REP** adapts automatically to mains voltages between 90 and 240 VAC.

After the start-up sequence the appliance performs a self-test of its individual components. During this procedure the address of DIALOG4 appears on the display.

MT-REPORTER V3.21

23-09-1996

DIALOG4 SYSTEM ENGINEERING GMBH MONREPOSSTR. 55 D-71634 LUDWIGSBURG

Two seconds later the Layer III software is loaded into the memory registers of the digital signal processors (DSP). Each status of the DSP's is indicated in the display:

| L3 CODEC | C RES | 3ET   |     | ОК |  |
|----------|-------|-------|-----|----|--|
| LOADING  | DSP   | 320   | #00 | OK |  |
| LOADING  | DSP   | 56002 | #01 | ОК |  |
| LOADING  | DSP   | 320   | #Ø1 | ОК |  |

After the DSP's are loaded with the current software, the version number of the hardware appears in the display:

MT-REPORTER V3.21 23-09-1996 TMS320C25 CPU V1.56 L3G ISDN S0 INTERFACE V04.60 COUNTRY CODE = 49

The first line shows the version number and the date of the system software (V3.19). The following lines show the version number of the ISDN controller (V1.53), the D-Channel protocol and the D-Channel country code.

49 = 1TR6 (Federal Republic of Germany) 45 = EURO ISDN

This information remains visible for 2 seconds and can be "frozen", when the *ENTER* key is kept pressed during the booting procedure. The version numbers now appear inverse, until *ENTER* is pressed once again.

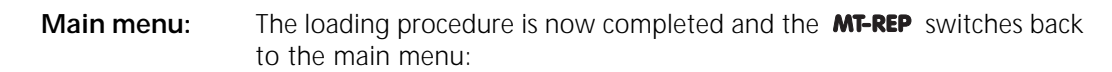

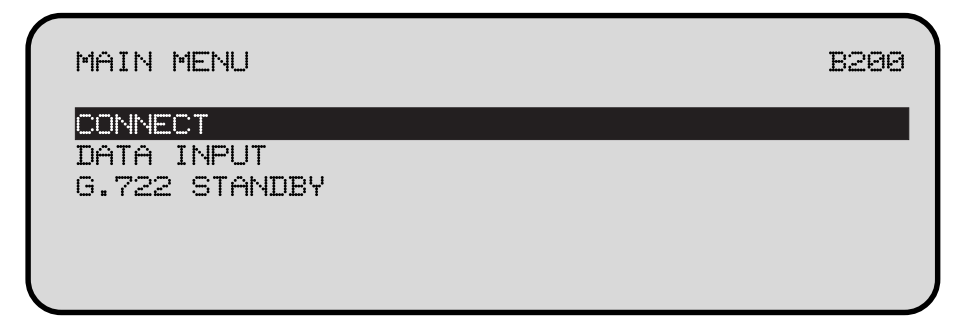

The unit is now ready to receive incoming calls or to establish a connection.

**Connection set-up:** In order to transmit audio signals, select the item *CONNECT* in the main menu and press the *ENTER* key. Find the desired number in the displayed selection list and confirm with *ENTER*. The connection is now established and the **MT-REP** provides information on the current processes in the display:

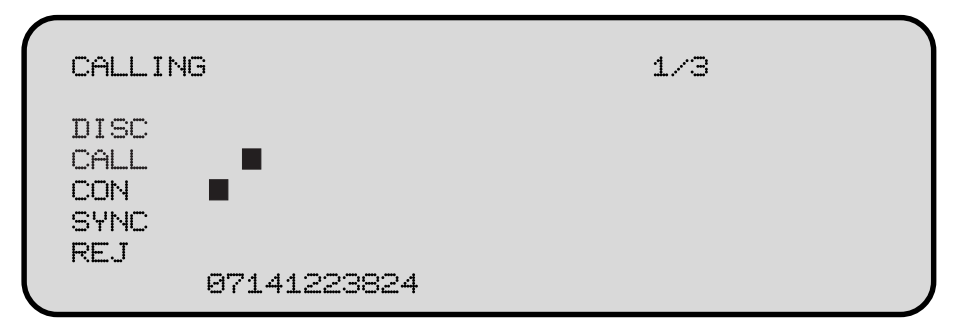

The two B-Channels are displayed as dark squares. The squares are always in the line, corresponding with the status of the respective B-Channel at the ISDN connection set-up. The dialed ISDN number is shown in the bottom line.

- **DISC:** B-Channel not connected (disconnected).
- CALL: Channel request runs in ISDN (Call).
- **CON:** Channel is connected.
- *SYNC:* B-Channels are synchronized to one data channel, the individual squares change into a single rectangle.
  - **REJ:** If it was not possible to establish the connections, (rejected), the reasons therefore are displayed separately for both B-channels.

An example:

OUTGOING CALL REJECTED. REASON: B1: BA USER NOT RESPONDING B2: 00 NO REASON FROM ISDN

The different Error messages are explained in the chapter Display Codes and Error Messages.

Press the *ENTER* key to leave this display. You are now back in the **MT-REP** main menu.

**1/3** On the right top in the display the number of redialings (3) set and the attempts (1) appears.

## **Dial attempts:** During the individual redialing attempts the last error message of ISDN is indicated in the display:

| CALLIN                             | ЧG       |      |     |            | 1/3 |  |
|------------------------------------|----------|------|-----|------------|-----|--|
| DISC<br>CALL<br>CON<br>SYNC<br>REJ | ∎∎<br>BA | USER | NOT | RESPONDING |     |  |

This error message remains on the display for approx. 4 seconds before the information on the next redialing is displayed:

| CALLING                                    |         |    |    | 1/3     |  |
|--------------------------------------------|---------|----|----|---------|--|
| DISC<br>CALL<br>CON<br>SYNC<br>REJ<br>NEXT | ATTEMPT | IN | 10 | SECONDS |  |

If the connection set-up cannot be performed, the corresponding error message as described above appears in the display for each of the two B-Channels.

**Please note:** If the given number of dialing attempts was performed unsuccessfully, the corresponding error message remains on the display until either the *ENTER* key is pressed or a call comes in.

## Connection is established:

After successful connection set-up the display shows the message *"ISDN connection established"* briefly and then jumps to the level display. The transfer can begin:

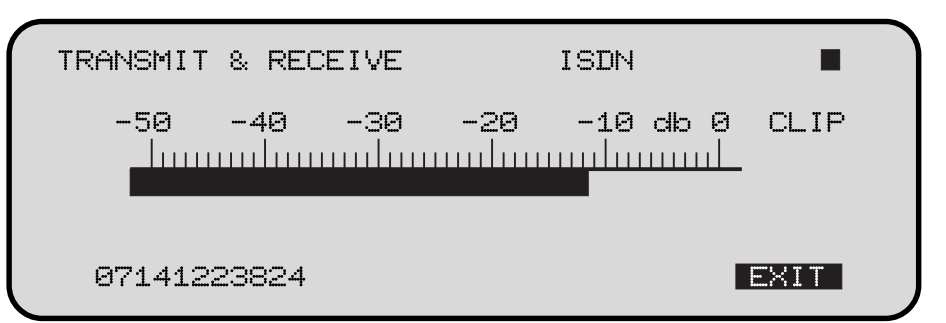

The peak level is indicated, related to the maximum level at the input of the A/D converter. Overmodulations (CLIP) should be avoided on all accounts.

As additional information the connection mode (X.21, ISDN, G.722) is indicated in the top line of the display, and the dialed ISDN # in the bottom line of the display.

# **SYNC INDICATOR:** If the audio decoder receives valid data, a filled-in square appears in the top right of the display. This square is not filled in if the remote unit is a decoder or if there is an error (e.g. if an incorrect ISDN mode was set).

**EXIT:** The inverted displayed EXIT-Function is activated by pressing the *ENTER* key. A selection menu appears:

TRANSMIT & RECEIVE PREVIOUS MENU DATA INPUT DISCONNECT

**PREVIOUS MENU:** The level display reappears. (Back)

DATA INPUT:You get into the AUDIO DATA menu and can alter your current settings<br/>(sampling rate, audio mode, audio source, baud rate and data transfer rate).<br/>The modifications are immediately effective after pressing EXIT, but, however,<br/>are not stored.

- **Please note:** Modifications in AUDIO DATA result in brief drop-outs whilst the Encoder is being newly configured.
- **DISCONNECT:** The ISDN connection is disconnected. The **MT-REP** changes into the main menu and is ready to receive incoming calls.

| Disconnection of an existing connection: | Press the <i>ENTER</i> key and select the item <i>DISCONNECTION</i> . Press the <i>ENTER</i> key again.<br>The following message appears briefly: |
|------------------------------------------|----------------------------------------------------------------------------------------------------|
|                                          | LOCAL DISCONNECT                                                                                                    |

and the **MT-REP** is back in the main menu again. The following message appears in the remote unit:

#### **REMOTE DISCONNECT**

and then the main menu again.

**Disconnection during dialing:** If you have accidentally dialed a wrong ISDN number, you can interrupt the current dialing process by pressing the *ENTER* key.

The following message appears briefly:

#### ISDN CALL INTERRUPTED BY USER

and then the main menu again.

**Data entry:** In order to establish a connection yourself, you must first of all enter and store the necessary data. Select the function *DATA INPUT* with the *DOWN* key and confirm with *ENTER*. The *DIRECTORY* menu appears:

| 1       D4-14       07141223814       48       M X       128       L3         2       16       M X       64       G722         3       8       M X       64       G711         4       48       M X       128       L3         5       48       M X       128       L3         6       48       M X       128       L3 | DIRECTORY                        |             |                                 |                                        |                                                  |                                      |  |
|----------------------------------------------------------------------------------------------------|----------------------------------|-------------|---------------------------------|----------------------------------------|--------------------------------------------------|--------------------------------------|--|
|                                                                                                    | 1 D4-14<br>2<br>3<br>4<br>5<br>6 | 07141223814 | 48<br>16<br>8<br>48<br>48<br>48 | M 2<br>M 2<br>M 2<br>M 2<br>M 2<br>M 2 | × 128<br>× 64<br>× 64<br>× 128<br>× 128<br>× 128 | L3<br>G722<br>G711<br>L3<br>L3<br>L3 |  |

The list includes 64 possible entries (/1). Select an empty field and press *ENTER*. Now the display shows the data entry menu:

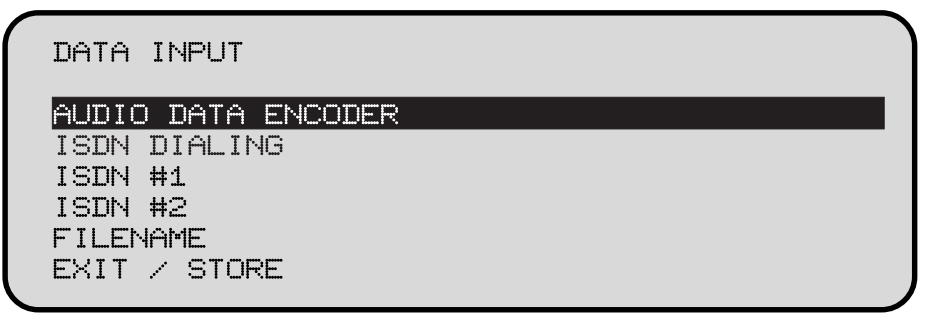

Select AUDIO DATA ENCODER and press ENTER. A list of the default audio data appears.

| AUDIO DATA ENCODER |           |
|--------------------|-----------|
| ALGORITHM          | LAYER III |
| SAMPLING RATE      | 48.0 KHZ  |
| MODE               | MONO      |
| AUDIO SOURCE       | XLR       |
| DATA RATE          | 64 KBIT/S |
| DATA CHANNEL       | OFF       |
| EXIT               |           |
|                    |           |

If you want to take over these defaults, move the cursor to *EXIT* and confirm with *ENTER*.

To modify the settings move to the corresponding parameter. You can alter the default value by pressing the *ENTER* key. After the parameters have been altered, leave the menu with *EXIT* (+*ENTER* key).

/1. Note: Entries #63 and #64 are reserved for the MT-REP basic unit configuration.

Modifying the setting:

#### 14

| Entry Audio Data |                                                                                                    |                                                                                            |                                                                                                    |  |
|------------------|----------------------------------------------------------------------------------------------------|--------------------------------------------------------------------------------------------|----------------------------------------------------------------------------------------------------|--|
| SAMPLING RATE:   | Setting of the sampling frequency:                                                                                                    |                                                                                            | 32.0 kHz<br>44.1 kHz<br>48.0 kHz                                                                                   |  |
| MODE:            | Setting of th                                                                                                    | ne audio mode:                                                                             | Mono Layer 3 or G.722                                                                                              |  |
|                  | At the <b>MT-REP</b> the mode MONO is set fixed for Layer 3 transmission and connot be altered.                                                                                                    |                                                                                            |                                                                                                    |  |
|                  | G.722:                                                                                                    | With this menu item you<br>together with the predet<br>guarantee compatibility<br>framing. | I load the 7 kHz Standard into the DSPs<br>fined ISDN telephone number, and<br>to the Philips telephone with H.221 |  |
| AUDIO SOURCE:    | Fixing the audio input.<br>The <b>MT-REP</b> supports only the analog audio interface. The setting is<br>fixed to XLR. You can connect 2 x MIX and 1 x AUX at the left side of the<br><b>MT-REP</b> .                                                                                                    |                                                                                            |                                                                                                    |  |
| DATA RATE:       | Selection of                                                                                                    | the baud rate                                                                              |                                                                                                    |  |
|                  | ISDN Mode:<br>X.21 Mode:                                                                                                    | 64 or 128kbps<br>32,40,48,56,64,80,96,11                                                   | 2,128,160,192,224,256,320 kbps                                                                                     |  |
|                  | ATTENTION                                                                                                    | : X.21 is automatically acti<br>place of the ISDN #.                                       | ivated, if a 'X' is entered in the first                                                                           |  |
| DATA CHANNEL:    | Setting the A                                                                                                    | Ancillary data.                                                                            |                                                                                                    |  |
|                  | OFF or 1.2kbps.                                                                                                    |                                                                                            |                                                                                                    |  |
|                  | Please note: The Ancillary Data channel is always available with setting of 1.2kbps. However, if no data are present at the input, the total transmission capacity is made available to the audio data. The switching-over takes place dynamically and automatically. No remote control signals are transferred in the position OFF. |                                                                                            |                                                                                                    |  |
| EXIT:            | After you ha                                                                                                    | ave completed your setting<br><i>R key</i> ).                                              | gs, leave the menu with                                                                                            |  |

Input ISDN #:

Select the menu item *ISDN #1* to input the ISDN number and confirm with *ENTER*. The ISDN input menu appears:

| INPUT ISDN #      |  |
|-------------------|--|
|                   |  |
| <u>↑</u>          |  |
| EXIT: 2 × `ENTER' |  |

#### B-200:

The number input can also be effected via numeric keypad. In this case the entry has to be confirmed by pressing the *ENTER* key. You can now enter the number above the arrow with the *UP* and *DOWN* keys. Confirm the number by pressing the *ENTER* key and move the arrow to the right by one digit. In this way you can input all figures of the ISDN number. To exit and store, press the *ENTER* key twice after the last number.

Because you cannot move the arrow back, you must go back to the input menu for correction of a wrongly entered number (2 x *ENTER*). Select the item *ISDN* # again there. Now move to the corresponding number and alter this as described above.

**Shorten a number:** Point with the arrow to the first number which is no longer required, input a 9 and press the *UP* key. Now a colon appears. If you press *ENTER*, all figures after the colon are deleted.

**Deleting a number:** Input a colon in the first position as described before and press *ENTER*.

#### Please note:

The ISDN call number consists of the actual number and a extension for the subaddress. Customers are usually informed about the basic number without extension, but, however, the extension is sometimes also specified too. In this case the call number is too long, because **MT-REP** adds the extension automatically to the basic number in *subaddress mode*. No connection can be established to another unit.

If you are dialed by a remote unit which you cannot attain, delete the last number (often the figure 0) and repeat the call (see also section trouble shooting).

**Switchover to** *X.21 Mode*: For activation of all data transfer rates using the *X.21 Mode*, an 'X' must be entered in the first place of the ISDN entry. Select a '9' and press *UP* twice. The character 'X' now appears, which you must confirm with *ENTER*. If a connection with X entry ahead of the ISDN number has now been established, it will be automatically switched over to X.21 operation and the X.21 output is activated. It is not necessary to switch off ISDN in the basic configuration.

Input File Name: The input of a file name is not required for the correct function of the **MT-REP**. The name serves only for better clarity on selecting numbers in the directory. It may consist of up to seven random characters. Select the menu item *FILENAME* in the menu *DATA INPUT* to enter the file name.

INPUT FILENAME

With the keys *UP* and *DOWN* you can scroll right through the entire alphabet including figures and special characters. Confirm the selected character with the *ENTER* key and move the arrow along to the next character. The function is terminated when you press the *ENTER* key twice after the last character to be stored.

To correct a character left of the arrow you must leave the menu (2 x ENTER), call it up again and then correct the desired character.

**EXIT:** EXIT is used to complete the entry and finish programming.

There are a few unit default settings which are preset and only need to be altered by the user rarely. This basic configuration is stored in the memeory under #64. Change from the main menu into *DATA INPUT* in order to check this setting or alter it. Then search the entry 64 (CONFIG) in the *DIRECTORY*. Now press the *ENTER* key.

| DIRECTORY |             |    |            |   |     |      |  |
|-----------|-------------|----|------------|---|-----|------|--|
| 1 D4-14   | 07141223814 | 48 | M          | × | 128 | LЗ   |  |
| 2         |             | 16 | t•1        | Х | 64  | G722 |  |
| 3         |             | 8  | <b>t=1</b> | Х | 64  | G711 |  |
| 4         |             | 48 | <b>[*1</b> | Х | 128 | LЗ   |  |
| 5         |             | 48 | <b>t=1</b> | Х | 128 | LЗ   |  |
| 6         |             | 48 | <b>t=1</b> | Х | 128 | LЗ   |  |
|           |             |    |            |   |     |      |  |

Input of the basic configuration:

| Input of the basic configuration: | Select the function to be altered within the input page for the basic configuration with the cursor. The cursor can be moved with the keys <i>UP</i> and <i>DOWN</i> . Select the parameter to be altered by pressing the <i>ENTER</i> key, until the desired value is displayed. This value is stored first of all, but must still be saved when exiting the <i>CONFIG MENUS</i> .                                                                                                    |
|-----------------------------------|----------------------------------------------------------------------------------------------------|
| LIMITER-ON/OFF:                   | The limiter (located before the Codec input) can be switched on and off with this menu item. The compressor function at MIC1 and MIC2 is not affected by this.                                                                                                    |
| ISDN DIALING MODE:                | In the international ISDN system there are different dialing modes:                                                                                                    |
|                                   | <b>1NUM:</b> Only one number is stored to establish the connection. The <b>MT-REP</b> submits the extension (sub-address) automatically. The sub-addresses are defined as 1 and 2. Both B-channels will be dialed briefly in sequence.                                                                                                    |
|                                   | <b>SEQ 1NUM:</b> In this mode the same automatism applies for 1NUM, however the second B-channel is dialed 1 second after the first. This is always recommendable, to make sure, that the order of the B-channels is correct. This is absolutely essential in conjunction with wide-area connection establishments such as to USA, Japan and Australia.                                                                                                    |
|                                   | <b>2NUM:</b> In this mode the Audio-ISDN unit does not submit the subaddress to the ISDN number automatically unlike with 1NUM. The subaddress must now be stored manually. To create a connection with 128 kbps (= 2 x B-channels), you must store two ISDN numbers in following short entries. To establish a connection it is sufficient to activate the first entry. The <b>MT-REP</b> recognizes the necessity to use a further B-channel via the data transfer rate 128 kbps, and dials the number of the next entry automatically. Thus two different ISDN numbers can be dialed. |
|                                   | If the remote station is a 1TR6 connection, the EAZ 1 / EAZ 2 must be added to the first / second number.                                                                                                    |
|                                   | <b>SEQ 2NUM:</b> The same automatism applies as for 2NUM, in this mode however the second channel is dialed only 1 second later.                                                                                                    |
|                                   | <b>EURO1:</b> Only select this mode if the unit is connected to a EURO-ISDN connection. The dialing procedure of this mode basically correlates with SEQ 1NUM (connection to 1TR6).                                                                                                    |
|                                   | <b>EURO2:</b> Only select this mode if the unit is connected to a EURO-ISDN connection. In the dial procedure this mode basically correlates with SEQ 2NUM; (the given number will be dialed 2x).                                                                                                    |

| ISDN ACCEPT MODE:                                                          | This defines the addressing mode the Audio-ISDN unit reacts to in the event of a call.                                                                                                    |                                                                              |                                                                                                    |                                                                                    |
|----------------------------------------------------------------------------|----------------------------------------------------------------------------------------------------|------------------------------------------------------------------------------|----------------------------------------------------------------------------------------------------|------------------------------------------------------------------------------------|
|                                                                            | SUBADDRESS:<br>ALL:                                                                                                    | The terminal<br>incoming ca<br>is not transm<br>must be set<br>All calls are | l selection number (1,2) is<br>Ils with invalid EAZ are rej<br>hitted in some countries, th<br>to <i>ALL</i> in units which are c<br>accepted. | evaluated and<br>ected. Since the EAZ<br>ne acceptance mode<br>lialed from abroad. |
| Compulsory settings for<br>trouble-free operation<br>between 1TR6 and EURO | Configuration 1TR                                                                                                    | 5 connection:<br>O connection:                                               | ISDN DIALING MODE<br>ISDN ACCEPT MODE<br>ISDN DIALING MODE<br>ISDN ACCEPT MODE                                                                 | SEQ 1 NUM<br>SUBADDRESS<br>EURO<br>ALL                                             |
| NEXT PAGE:                                                                 | Change to the nex                                                                                                    | t page of the                                                                | basic configuration menu.                                                                                                    |                                                                                    |
|                                                                            | DATA INPU<br>AUDIO DAT<br>ISDN DIAL<br>ISDN #1<br>ISDN #2<br>FILENAME<br>EXIT / ST                                                                                                    | JT<br><u>FA ENCODE</u><br>LING<br>FORE                                       | ER                                                                                                    |                                                                                    |
| ISDN:                                                                      | Switching the ISDN<br>without ISDN via th<br>switched off first. V<br>takes place autom                                                                                                    | l electronic cir<br>ne X.21 interf<br>When using th<br>atically.             | rcuitry on and off. If the <b>M</b><br>ace, the ISDN electronic ci<br>he 'X' entry before the ISDN                                             | <b>T-REP</b> is to be used<br>rcuitry must be<br>N number, switch-over             |
| G.722 Service Indicator:                                                   | <i>tor:</i> The <b>MT-REP</b> reacts to all G.722 calls, dialed from the outside via a PKI telephone, even if the PKI telephone is connected at an external TA. There a two modes for setting up the connection from the <b>MT-REP</b> to the PKI telephore |                                                                              |                                                                                                    | de via a PKI<br>kternal TA. There are<br>to the PKI telephone:                     |
|                                                                            | SI=7: In this case the the remote unit and                                                                                                    | ne service indie<br>d synchronize                                            | cator 7 for data transmissi<br>d to the H.221 frame.                                                                                           | on is transmitted to                                                               |
| Important:                                                                 | PKI telephones with S0, which are not connected at 1TR6, must be equipped with the software version V5.2. In all other cases V4.0 is o.k.                                                                                                    |                                                                              |                                                                                                    |                                                                                    |
|                                                                            | SI=1 and 3: In this case two service indicators are transmitted to the remote unit according to 1TR6. This mode is only used for a G.722 connection between MT's. Prerequisite: 1TR6 on both sides.                                                         |                                                                              |                                                                                                    |                                                                                    |

**ISDN MODE:** Different transmission modes can be set for operation with terminal adapters.

The following combinations are possible: R, RI, NR, NRI, DR, DRI, DNR, DNRI.

*R*: Bit sequence exchanged. The counterpart of this is NR I: Invert clock and data. Without 'I' clock and data is not inverted.

*I*: Clock and data are inverted (Clock and data are not inverted without "I". Serves to adopt to TAs of different manufacturers).

*D:* Immediate acceptance. The **MT-REP** does not wait for synchronizing information for delay equalisation. This mode is only possible with 64 kBit/s.

*Next Page:* Change to page 3 of the configuration file

| AUDIO DATA ENCODER |           |
|--------------------|-----------|
| ALGORITHM          | LAYER III |
| SAMPLING RATE      | 48.0 KHZ  |
| MODE               | MONO      |
| AUDIO SOURCE       | XLR       |
| DATA RATE          | 64 KBIT/S |
| DATA CHANNEL       | OFF       |
| EXIT               |           |
|                    |           |

If an ISDN connection cannot be etablished, the **MT-REP** can automatically the ISDN number. The user can preset the number of dialing attempts as well as the waiting-time between them.

**DIALING ATTEMPTS:** Maximum number of dialing attempts to establish a desired connection:

1,2,3,4 or 5

**DIALING DELAY:** Waiting-time between two dialing attempts:

0, 10, 20, 30, 40, 50 or 60 seconds

**REDIALING ATTEMPTS:** If an existing connection is not interrupted by the dialing **MT-REP** but by ISDN problems for instance, this connection can be established again automatically. You need only specify the number of attempts which should be made.

Number of attempts to establish an interrupted connection again:

0, 1, 2, 3, 4 or 5

**EXIT:** To leave the configuration and to save the entries move to *EXIT* and press the *ENTER* key.

| Connection interruption:                        | The signal for conn<br>The signal is activat<br>disconnected, or if                                                                                                    | ection interruption is issued at Pin 18 of the remote port.<br>red as soon as the connection from the remote station is<br>the connection was interrupted by an ISDN error. |
|-------------------------------------------------|----------------------------------------------------------------------------------------------------|----------------------------------------------------------------------------------------------------|
| Connection OK:                                  | The signal for <b>Connection OK</b> is issued at Pin 19 of the remote port.<br>The signal is activated if the SYNC-Flag of the decoder part is set (similar to the<br>sync indicator in the display). In the event of brief synchronization losses<br>however, the signal is de-activated for at least one second. |                                                                                                    |
| <i>FWP SIGNALS:</i><br>(REMOTE CONTROL SIGNALS) | Both signals are switchable at place 64 via the configuration. If the signals are switched off, the corresponding Pin of the remote port behaves as normal.                                                                                                    |                                                                                                    |
|                                                 | The corresponding entry can be found on the third configuration page:                                                                                                    |                                                                                                    |
|                                                 | OFF<br>DISC<br>CON<br>CON + DISC                                                                                                    | Signals switched off<br>Signal for connection interruption activated<br>Signal for connection OK activated<br>Both signals activated                                        |

| INFLT FILENAME      |  |
|---------------------|--|
| Ţ                   |  |
| EXIT: 22 × ~ ENTER/ |  |
|                     |  |

| Red-Light Function: | There are two possibilities in order to transfer the signal "Red-Light" from the receiver to the transmitter during an existing connection:                                                                                                    |  |  |
|---------------------|----------------------------------------------------------------------------------------------------|--|--|
|                     | The function can be triggered either manually by pressing the <i>RED</i> key or via a switching signal at the socket REMOTE PORT (right side of the unit). The <i>RED</i> -LEDs are switched on at both units and the switching output <i>REDLIGHT-OUT</i> at the remote port is activated simultaneously. External indicators can be connected here. |  |  |
|                     | The two signals <i>RED-LIGHT IN</i> and <i>RED-LIGHT OUT</i> are only available at the remote port socket (also see page 5).                                                                                                    |  |  |
| Please note:        | <i>RED-LIGHT</i> can only be switched off from the station which has initiated the switch-on function.<br><i>RED-LIGHT</i> only operates if both units have the same I/O-Port configuration.                                                                                                    |  |  |
| OSC KEY:            | On pressing the <i>OSC</i> key, a 1kHz test tone left and 500 Hz right are transmitted to the output at maximum volume. The absolute peak value of the connected equipment is now set via the level controls on the connection side. Pressing the key <i>OSC</i> once again switches off the generator and the DSP's are loaded new.                  |  |  |
| IMPORTANT:          | This function can only be started from the main menu.                                                                                                    |  |  |

| MIC1, MIC2, AUX: Two balanced Microphone/Headset inputs with RF filters are of separate trim pot sensitivity controls, level controls and ON/OF (toggle function) to a bus amplifier. A compressor is integrated amplifier. The signal is summed with the input "AUX" and fee limiter. The input "AUX" has its own level control. The output tallies with the Codec input. | directed via<br>FF impulse key<br>d in this bus<br>d to a switchable<br>t of the Limiter |
|----------------------------------------------------------------------------------------------------|------------------------------------------------------------------------------------------|
|----------------------------------------------------------------------------------------------------|------------------------------------------------------------------------------------------|

- **AUX OUT:** The Codec output (RETURN) is directed to the AUX output via an internal level control. Additionally, the bus signal of the mixer can also be directed to the AUX output via internal jumpers as an option.
- **Headphone OUT:** For monitoring, two separate headphone outputs with separate level controls are available. The volume for both headphones can be adjusted together with the level controls SEND and RETURN from the CODEC input or output.
- **SEND/RETURN Monitor:** The SEND control feeds the "original signal", consisting of MIC1, MIC2 and AUX, to both headphones. The RETURN control delivers the signal received from the ISDN to both headphones proportionately.
  - **VU Meter/Limiter:** The level meter (VU Meter) is designed as a green LED bargraph indicator and connected upstream of the limiter. The limiter threshold value is indicated via the yellow LED (this should flash during Live operation). A red LED indicator warns against overdriving of the limiter range and against clipping of the CODECs. A 3kHz warning sound is mixed into the headphones simultaneously. This function can be switched off.
    - **TB to REP 2:** TALKBACK and MIC-Mute REMOTE are integrated (only with NEUTRICON Type SRG).

A number of accessories allow for on-the-spot report with remote functions for MIC-Mute and Talkback.

Connection set-up:

| Direct dialing: | Press the Layer 3 key for a Layer 3 connection. The corresponding LED begins to |
|-----------------|---------------------------------------------------------------------------------|
|                 | flash. Now prompt the ISDN # of the remote and confirm by pressing the Layer    |
|                 | 3 key once again. (During the entry the number appears in the display).         |

During establishing the connection the LED is lit up constantly. As soon as the connection is established the LED goes out and the indicator *ISDN-OK* lights up.

If it was not possible to establish a connection the indicator *ISDN-ERROR* lights up. The ISDN error codes then appear in the display.

By pressing the *ENTER* key or the *HANG UP* key the device is ready to establish a connection again.

**IMPORTANT:** The configuration for a Layer 3 connection is taken from place 64 in the number list. Please note that G.722 is not set here.

For a G.722 connection the same procedure is valid like described above, except that the G.722 key must be pressed. The configuration for G.722 is fixed adjusted.

Abbreviated dialing: Press key *Quick DIAL*. The corresponding LED flashes. Via the labelling keys now select the desired connection and confirm by pressing it. The LED is now lit constantly until the connection is established. The following assignment of the numeric keypads to the ISDN number entries is valid:

Key 1 First entry of the ISDN list.

Key 2 Second entry of the ISDN list.

.....

Key 0 Tenth entry

- **Disconnection:** The key *HANG UP* must be activated for disconnection. The corresponding LED begins to flash. For a successful disconnection the action must be confirmed within 5 seconds by pressing the key *HANG UP* once again. Otherwise the disconnection is ignored.
- **Number entry:** The numeric keypad can also be used to enter ISDN numbers into the ISDN list. The entry is ended by pressing *HANG UP*. Select the corresponding position from the ISDN list first of all and then go to the menu item *"ISDN #"*. If the original number of this entry is longer than the new number, all numbers from and including the current position (marked by *"*↑") are deleted. If the *HANG UP* key pressed is at the beginnig of the number entry, the complete ISDN number is deleted.

**Status messages** Status messages are internal device messages which draw attention to malfunctions or possible defects. Many of these messages are for service personnel only.

#### Code-No. Text message

- 00 "No reason"
- 01 "Remote Buffer Overflow"
- 03 "ISDN Controller Buffer Overflow"
- 04 "Codec Timeout"
- 30 "ISDN Controller Timeout"
- 31 "ISDN Interface Timeout"
- 32 "Remote Call without config"
- 33 "Error channel count"
- 35 "Error stored data"
- 37 "Error ISDN config"
- 40 "64k --> 128k not possible"
- 41 "Dialing attempt without ISDN #"
- 42 "ISDN Number too long"
- 43 "Eprom Error 01 c9h"
- 44 "Eprom Error 035bh"
- 45 "Tried to connect ISDN with Data Rate other than 64 or 128 kBit/s"
- 50 "Change of Data Rate not allowed"
- 51 "Invalid Data Rate"
- 52 "Invalid Audio Mode"
- 53 "Invalid Sampling Rate"
- 54 "Invalid Audio Source"

#### **ISDN** messages 1TR6:

Informations which come directly from ISDN and inform about the causes of not established connections.

#### Code-No. Text message

- 00 "No reason from ISDN Network"
- 08 "LAPD timeout"
- 83 "Bearer Service not implemented"
- 8A "No B-Channel available"
- 90 "Requested facility not implemented"
- A0 "Outgoing Call barred"
- A1 "User Access busy"
- A2 "Closed Usergroup"
- B5 "Destination not obtainable"
- B8 "Number changed"
- B9 "Out of order"
- BA "User not responding"
- BB "User busy"
- BE "Remote reject"
- BD "Incoming call barred"
- D9 "Network congested"
- DA "Remote disconnect"
- F0 "Local procedure error"
- F1 "Remote procedure error"

# **ISDN messages EURO:** Informations which come directly from ISDN and inform about the causes of not established connections.

| Code-No. | Text message |
|----------|--------------|
| (hex)    |              |

- 00 "No reason from ISDN Network"
- 81 "Destination not obtainable"
- 8A "No B-Channel available"
- 90 "Normal call clearing"
- 91 "User busy"
- 92 "No user responding"
- 95 "Call rejected"
- 96 "Number changed"
- 9B "Destination out of order"
- 9C "Invalid number"
- 9D "Facility rejected"
- 9F "User not responding"
- A2 "No channel available"
- A6 "Network out of order"
- C1 "Bearer code not implemented"
- D1 "Invalid call reference"
- D4 "Call indentity in use"
- D7 "Incompatible destination"
- EF "Protocol error"

| Incorrect operation:         | Incorrect operation of the <b>MT-REP</b> leads to malfunctions of some system parts or of the overall system. There are various possible ways of performing a reset.                                            |                                                             |
|------------------------------|----------------------------------------------------------------------------------------------------|-------------------------------------------------------------|
| SOFTWARE-RESET:              | Press the keys <i>RED, DISPLAY CONTRAST</i> and <i>OSC</i> simultaneously. The <b>MT-REP</b> initiates a Software-Download.                                                                                     |                                                             |
| SUPERVISOR MENU:             | Switch unit on with pressed <i>UP</i> key, or press the keys <i>RED</i> , <i>DISPLAY CONTRAS</i> and OSC simultaneously, and then keep the <i>UP</i> key pressed until a selection menu appears on the display: |                                                             |
|                              | CONFIG MENU PAG                                                                                                    | E 2<br>S 1                                                  |
|                              | REDIALING DELAY<br>REDIALING ATTEM<br>LEVEL RANGE                                                                                                    | 10 S<br>IPTS 0<br>50 dB                                     |
|                              | NEXT PAGE                                                                                                    |                                                             |
| CLEAR EEPROM:                | Delete all numbers in the ISDN list and set the default configuration. The procedure can be cancelled any time with <i>ENTER</i> .                                                                              |                                                             |
|                              | The configuration at place 64 will be overwritten in any case by the default configuration for 1TR6.                                                                                                    |                                                             |
| <b>RESET CONFIGURATION</b> : | The default configuration of the <b>MT-REP</b> is reset to the following values for 1TR6                                                                                                    |                                                             |
|                              | ATTENTION: This must be corrected for EURO ISDN.                                                                                                    |                                                             |
|                              | <ul> <li>ISDN DIALING MODE</li> <li>ISDN ACCEPT MODE</li> <li>LEVEL RANGE</li> <li>ISDN</li> <li>ISDN MODE</li> <li>DIALING ATTEMPTS</li> <li>DIALING DELAY</li> <li>REDIALING ATTEMPTS</li> </ul>              | SEQ 1NUM<br>SUBADRESS<br>50DB<br>ON<br>R<br>1<br>0 sec<br>0 |
| CHANGE ISDN PROTOCOL:        | Please see page 9.                                                                                                    |                                                             |
| LOCAL LOOP:                  | Start <b>MT-REP</b> in Local Loop operation. This operation mode is switched on until a restart of the unit. In order to start Local Loop, an entry with a "x" for the ISDN number has to be selected.          |                                                             |
| START:                       | Normal start of the <b>MT-REP</b>                                                                                                    |                                                             |
| HARDWARE RESET:              | Switch off unit for a few seconds.                                                                                                    |                                                             |

**Please note:** Factory pre-set of the headroom is at 9dB unless otherwise requested. Factory pre-set of the nominal level is +6dBu.

To open the unit:

- Unplug all connections as well as the mains plug.
- Release all those screws marked with an arrow below (6 srcews).

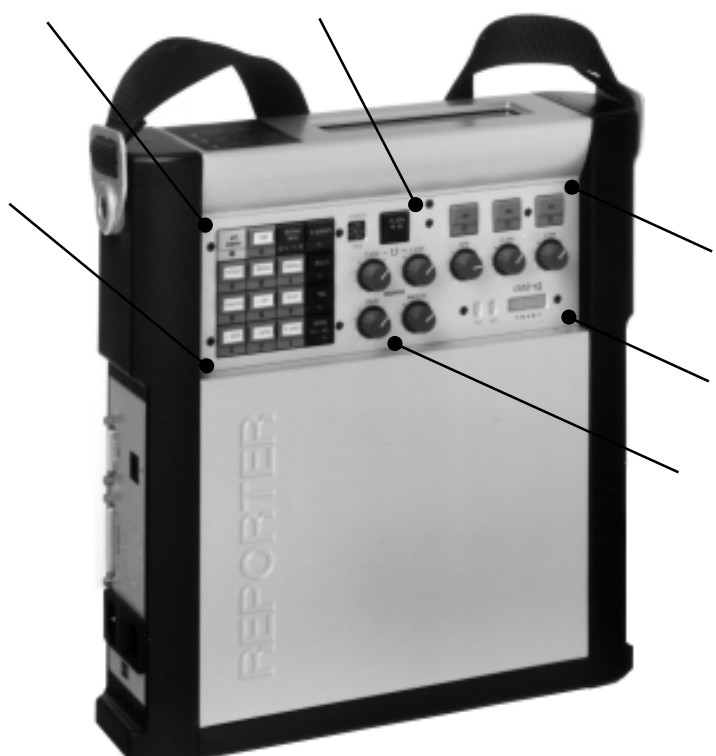

- Please pull out the mixer unit as much as possible.
- **Important:** The mixer print cannot be pulled out completely. However, the cables must not be loosened as they are required for the line-up.
- Headroom setting: Plug in the mains plug.

**Please note:** The power supply board part is located directly under the mixer unit. In order to avoid touching this part, it is recommended to cover-up the power supply board circuit.

**Please note:** The following settings only apply provided that the factory pre-set, e.g. AUX output level, has not been altered!

#### Adjustment of the Codec output level:

- Deactivate the limiter (" OFF") (please see page 14).
- Set unit to function "OSC".
- Connect level meter to AUX output.
- The factory pre-set should be set at +6dBu with an headroom of 9dB.
- By using the potentiometer P7 (please se page 30 left arrow) the headroom is to be set to the required value.

If the required headroom is e.g. 9dB, the output level is to be set to +15dBu using the potentiometer P7.

#### Adjustment of Codec input level:

- Set unit to mode Local Loop (Please see manual).
- Connect an audio signal source with e.g. OdB level at AUX input.
- Set key AUX to ON (LED starts flashing).
- Turn AUX controller to the right limit.
- By using the Potentiometer P5 (please see below) adjust the level in such a way that the level equals the input level.

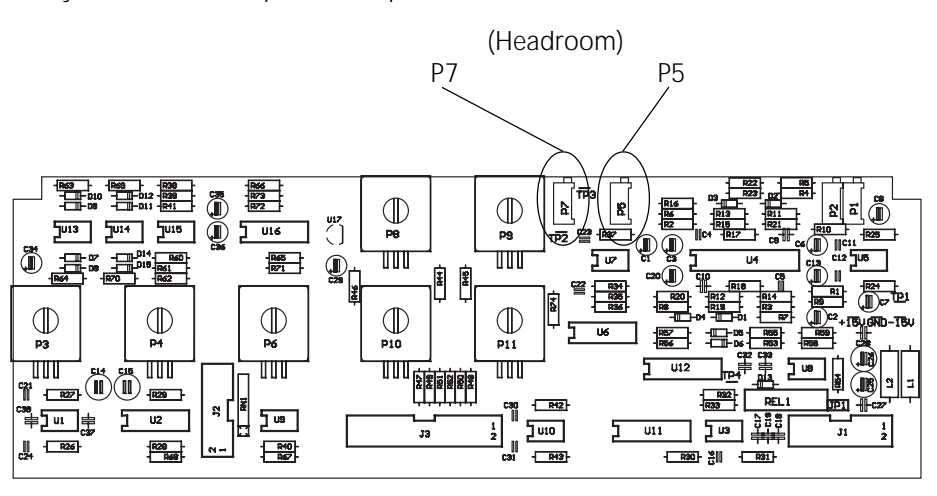

- Assembling the unit: Unplug all connections as well as the mains plug.
   Put in the mixer unit slowly and carefully.
   Please note: When putting in the unit please take care that no cable is squeezed (between power supply and mixer print).
  - Fasten the screws marked with an arrow (6 srcews).